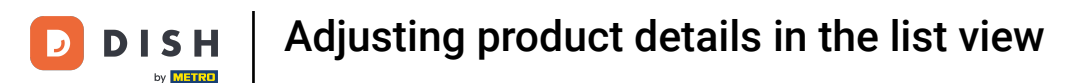

Welcome to the DISH POS dashboard. In this tutorial, we show you how to adjust product details in the list view. First, click on Articles.

| DISHPOS <sub>v2.49.0</sub>   |   | (V) Demo EN Video 0         |                                | ଟ                              | DISH POS Tutorials             | dish_en_video@hd.digital ~ |
|------------------------------|---|-----------------------------|--------------------------------|--------------------------------|--------------------------------|----------------------------|
| « Minimize menu    Dashboard |   | Dashboard                   |                                |                                |                                |                            |
| Articles                     | ~ |                             |                                |                                |                                |                            |
| -\∕ Finances                 | ~ | Turnover data today         |                                |                                |                                |                            |
| င့်္ပိ General               | ~ | Turnover                    | Transactions                   | Average spen                   | ding                           | Open orders                |
| Payment                      | ~ | € 0.00                      | 0                              | € 0.0                          | 0                              | Unknown                    |
| 🗁 Self-service               | ~ |                             |                                |                                |                                |                            |
|                              |   |                             |                                |                                |                                |                            |
|                              |   | Turnover details            |                                |                                |                                |                            |
|                              |   | - This week - Previous week |                                |                                |                                |                            |
|                              |   | €100<br>€90                 |                                | SALES UNTIL TODAY<br>THIS WEEK | SALES UNTIL TODAY<br>LAST WEEK | SALES TOTAL<br>LAST WEEK   |
|                              |   | €80                         |                                | € 0.00                         | € 0.00                         | € 0.00                     |
|                              |   | €70<br>€60                  |                                |                                |                                |                            |
|                              |   | 650                         |                                | € 0.00                         | € 0.00                         | € 0.00                     |
|                              |   | 640                         |                                |                                | LAST WEEK                      |                            |
|                              |   | 620                         |                                | 0                              | 0                              | 0                          |
|                              |   | €10                         |                                |                                |                                |                            |
|                              |   | Monday Tuesday Wednesday T  | hursday Friday Saturday Sunday |                                |                                |                            |
|                              |   |                             |                                |                                |                                |                            |

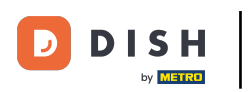

## • Then go to Products.

| DISH POS v2.49.0              |   | (V) Demo EN Video 0              |                          | ଟ                        | DISH POS Tutorials       | dish_en_video@hd.digital v    |
|-------------------------------|---|----------------------------------|--------------------------|--------------------------|--------------------------|-------------------------------|
| . Martin land                 |   |                                  |                          |                          |                          |                               |
| « Minimize menu               |   | Dashboard                        |                          |                          |                          |                               |
| <ul> <li>Dashboard</li> </ul> |   |                                  |                          |                          |                          |                               |
| Articles                      | ~ |                                  |                          |                          |                          | Display amounts including VAI |
| Products                      |   | Turnover data todav              |                          |                          |                          |                               |
| Product groups                |   |                                  |                          |                          |                          |                               |
| Price levels                  |   | Turnover                         | Transactions             | Average spen             | ding                     | Open orders                   |
| Menus                         |   | £ 0 00                           | 0                        | £ 0 0                    | 0                        | Unknown                       |
| French menus                  |   | 0.00                             | 0                        | £ 0.0                    | 0                        |                               |
| Option menus                  |   |                                  |                          |                          |                          |                               |
| Price management              |   |                                  |                          |                          |                          |                               |
| Time periods                  |   |                                  |                          |                          |                          |                               |
| Promotions                    |   |                                  |                          |                          |                          |                               |
| -\/- Finances                 | ~ | Turnover details                 |                          |                          |                          |                               |
|                               |   | - This week - Previous week      |                          |                          |                          |                               |
| ô; General                    | ~ | €100                             |                          | SALES UNTIL TODAY        | SALES UNTIL TODAY        | SALES TOTAL                   |
|                               |   | 690                              |                          |                          |                          |                               |
| Payment ·                     | ~ | 680                              |                          | € 0.00                   | € 0.00                   | € 0.00                        |
| Self-service                  | ~ | 670                              |                          | AVERAGE UNTIL TODAY      | AVERAGE UNTIL TODAY      | AVERAGE TOTAL                 |
|                               |   | 660                              |                          |                          |                          |                               |
|                               |   | 650                              |                          | € 0.00                   | € 0.00                   | € 0.00                        |
|                               |   | €40                              |                          | TRANSACTIONS UNTIL TODAY | TRANSACTIONS UNTIL TODAY | TRANSACTIONS TOTAL            |
|                               |   | €30                              |                          |                          |                          | O                             |
|                               |   | 620                              |                          | <b>v</b>                 | Ŭ.                       | <b>v</b>                      |
|                               |   | 610                              |                          |                          |                          |                               |
|                               |   | 0                                |                          |                          |                          |                               |
|                               |   | Monday Tuesday Wednesday Thursda | r Friday Saturday Sunday |                          |                          |                               |
|                               |   |                                  |                          |                          |                          |                               |
|                               |   |                                  |                          |                          |                          |                               |

## • To edit the name of an article, use the respective text field.

| DISH POS v2.49.0                 | (V) Demo EN Video 0                            |                    |                       | ♂ DISH POS Tutorials          | dish_en_video@hd.digital ~        |
|----------------------------------|------------------------------------------------|--------------------|-----------------------|-------------------------------|-----------------------------------|
| « Minimize menu<br>Ø Dashboard   | Products (168 products) General Allergens      |                    |                       |                               |                                   |
| Articles     ^       Products    | Q Type to search Product group All             | ~                  | :≡ Show               | 50 vrecords V Filter O Column | s 🗸 + Add Product                 |
| Product groups<br>Price levels   | ID 🗘 Name 🗘                                    | Product group 🗘 Tu | rnover group Price 🗘  | Option price 🗧 VAT 💲          | Production attributes Option menu |
| Menus<br>French menus            | 🥟 🖻 🍵 #180 abcdefghijklmorstpqrstuvwxyzabcdefg | hi Aperitif Fo     | ood €1.00             | 9% - Laag                     | Keuken                            |
| Option menus                     | 🥟 宿 🛱 #98 Amaretto Disaronno                   | Foreign spirits Dr | inks High VAT € 5.25  | 21% - Hoog                    |                                   |
| Price management<br>Time periods | 🥟 🖻 🗑 #68 Apple Juice                          | Softdrinks Dr      | inks Low VAT € 3.20   | 9% - Laag                     |                                   |
| Promotions                       | 🥜 🔂 🌐 #119 Bacardi Blanco                      | Foreign spirits Dr | inks High VAT € 5.25  | 21% - Hoog                    |                                   |
| √ Finances ✓                     | 🥜 🔂 🏦 #120 Bacardi Limon                       | Foreign spirits Dr | inks High VAT € 5.25  | 21% - Hoog                    |                                   |
| ర్టు General 🗸                   | 🖉 🖻 🛅 #99 Baileys                              | Foreign spirits Dr | inks High VAT € 5.25  | 21% - Hoog                    |                                   |
|                                  | 🥟 🖻 前 #78 Ballantines                          | Whiskey Dr         | inks High VAT € 6.25  | 21% - Hoog                    |                                   |
| Payment V                        | 🖉 🖻 🏦 #14 🛛 Bearnaise Steak And Fries          | Dishes Fo          | ood € 19.50           | 9% - Laag                     | Keuken                            |
| ∑ Self-service ✓                 | 🖉 🛅 🏦 #40 Bête. Café                           | Special Coffees Dr | inks High VAT € 7.75  | 9% - Laag                     |                                   |
|                                  | 🥟 🖻 🗊 #76 Bok Beer (seasonal)                  | Tap Beers Dr       | inks High VAT € 4.75  | 21% - Hoog                    |                                   |
|                                  | 🖉 🖻 🏦 #112 Bombay Gin                          | Foreign spirits Dr | inks High VAT € 5.25  | 21% - Hoog                    |                                   |
|                                  | 🥟 🖻 💼 #132 Bottle Of Red Wine                  | Wines Dr           | inks High VAT € 19.95 | 21% - Hoog                    |                                   |
|                                  | 🥟 🖻 💼 #135 Bottle Of Rose                      | Wines Dr           | inks High VAT € 19.95 | 21% - Hoog                    |                                   |
|                                  | 🤌 🔁 🗊 #129 Bottle Of White Wine                | Wines Dr           | inks High VAT € 19.95 | 21% - Hoog                    |                                   |
|                                  | 💋 🖻 前 #143 Bowl + Topping                      | Food Lo            | w VAT ⊘ € 12.50       | € 0.00 9% - Laag              |                                   |
|                                  |                                                |                    | 1 2 3 4 >             |                               |                                   |

#### • The same goes for the pricing. Simply click into the respective text field and edit the price.

| DISH POS v2.49.0                 | (V) D       | emo           | EN   | Video              | 0                                     |                  |                 |           | 😚 DISH POS Tutorials | dish_en_video@hd.digital ~        |
|----------------------------------|-------------|---------------|------|--------------------|---------------------------------------|------------------|-----------------|-----------|----------------------|-----------------------------------|
| « Minimize menu<br>Ø Dashboard   | Prod<br>Ger | ucts<br>neral | (168 | produc<br>Allerger | rts)<br>Is                            |                  |                 |           |                      |                                   |
| Articles ^                       | Q           |               | 1    | Type to s          | Product group All                     | ~                |                 | := Show   | 7 50 ∨records        | nns 🗸 🔶 + Add Product             |
| Product groups<br>Price levels   | v           |               | 101  | ID ¢               | Name 🗘                                | Product group \$ | Turnover group  | Price 🗘   | Option price 🗘 VAT 🗘 | Production attributes Option menu |
| Menus<br>French menus            | 0           | 6             | Û    | #180               | abcdefghijklmorstpqrstuvwxyzabcdefghi | Aperitif         | Food            | € 1.00    | 9% - Laag            | Keuken                            |
| Option menus                     | 0           | G             | Ē    | #98                | Amaretto Disaronno New                | Foreign spirits  | Drinks High VAT | 5.25      | 21% - Hoog           |                                   |
| Price management<br>Time periods | 0           | G             | Û    | #68                | Apple Juice                           | Softdrinks       | Drinks Low VAT  | € 3.20    | 9% - Laag            |                                   |
| Promotions                       | 0           | G             | ⊞    | #119               | Bacardi Blanco                        | Foreign spirits  | Drinks High VAT | € 5.25    | 21% - Hoog           |                                   |
| -\∕- Finances ✓                  | 0           | ſ             | Û    | #120               | Bacardi Limon                         | Foreign spirits  | Drinks High VAT | € 5.25    | 21% - Hoog           |                                   |
| 绞 General 🗸                      | 0           | ſ             | Û    | #99                | Baileys                               | Foreign spirits  | Drinks High VAT | € 5.25    | 21% - Hoog           |                                   |
| Payment                          | 0           | G             | Ħ    | #78                | Ballantines                           | Whiskey          | Drinks High VAT | € 6.25    | 21% - Hoog           |                                   |
|                                  | 0           | G             | Û    | #14                | Bearnaise Steak And Fries             | Dishes           | Food            | € 19.50   | 9% - Laag            | Keuken                            |
| 只 Self-service ✓                 | 0           | ſ             | Û    | #40                | Bête. Café                            | Special Coffees  | Drinks High VAT | € 7.75    | 9% - Laag            |                                   |
|                                  | 0           | ſ             | Û    | #76                | Bok Beer (seasonal)                   | Tap Beers        | Drinks High VAT | € 4.75    | 21% - Hoog           |                                   |
|                                  | 0           | G             | Ħ    | #112               | Bombay Gin                            | Foreign spirits  | Drinks High VAT | € 5.25    | 21% - Hoog           |                                   |
|                                  | 0           | G             | ⊞    | #132               | Bottle Of Red Wine                    | Wines            | Drinks High VAT | € 19.95   | 21% - Hoog           |                                   |
|                                  | 0           | ſ             | Û    | #135               | Bottle Of Rose                        | Wines            | Drinks High VAT | € 19.95   | 21% - Hoog           |                                   |
|                                  | 0           | ſ             | ▣    | #129               | Bottle Of White Wine                  | Wines            | Drinks High VAT | € 19.95   | 21% - Hoog           |                                   |
|                                  | 0           | G             | Û    | #143               | Bowl + Topping                        | Food             | Low VAT         | ∂ € 12.50 | € 0.00 9% - Laag     |                                   |
|                                  |             |               |      |                    |                                       |                  | 1 2 3           | 4         |                      |                                   |

## • To adjust the VAT, use the corresponding drop-down menu.

| DISHPOS <sub>v2.49.0</sub>       | (V) Demo EN Video 0                             |                        |                  | ♂ DISH POS Tutorials             | dish_en_video@hd.digital v        |
|----------------------------------|-------------------------------------------------|------------------------|------------------|----------------------------------|-----------------------------------|
| « Minimize menu<br>② Dashboard   | Products (168 products) General Allergens       |                        |                  |                                  |                                   |
| Articles ^                       | Q Type to search Product group All              | ~                      | := Show          | v 50 v records V Filter O Column | + Add Product                     |
| Product groups                   | ID 🗘 Name 🗘                                     | Product group 🗘 Turnov | er group Price 🗘 | Option price 🗘 VAT 🗘             | Production attributes Option menu |
| Price levels                     |                                                 | JOIL DITING DITING     | LON 1711 0 0.00  | 570 Eddy                         |                                   |
| French menus                     | 🥟 🖻 🗄 #180 abcdefghijklmorstpqrstuvwxyzabcdefgh | i Aperitif Food        | € 1.00           | 9% - Laag                        | Keuken                            |
| Option menus                     | 🥜 🔁 💼 #98 Amaretto Disaronno New                | Foreign spirits Drinks | High VAT € 5.25  | 21% - H V                        |                                   |
| Price management<br>Time periods | 🥜 🖻 前 #68 Apple Juice                           | Softdrinks Drinks      | Low VAT € 3.20   | 9% - Laag                        |                                   |
| Promotions                       | 🥜 🖻 🛱 #119 Bacardi Blanco                       | Foreign spirits Drinks | High VAT € 5.25  | 21% - Hoog                       |                                   |
| √r Finances ✓                    | 🥟 🖻 💼 #120 Bacardi Limon                        | Foreign spirits Drinks | High VAT € 5.25  | 21% - Hoog                       |                                   |
|                                  | 🥟 🖻 🗑 #99 Baileys                               | Foreign spirits Drinks | High VAT € 5.25  | 21% - Hoog                       |                                   |
| Baymont                          | 🥟 🖻 前 #78 Ballantines                           | Whiskey Drinks         | High VAT € 6.25  | 21% - Hoog                       |                                   |
| Payment                          | 🥜 🖻 🌐 #14 🛛 Bearnaise Steak And Fries           | Dishes Food            | € 19.50          | 9% - Laag                        | Keuken                            |
| └़ Self-service ✓                | 🥜 🖻 前 #40 Bête. Café                            | Special Coffees Drinks | High VAT € 7.75  | 9% - Laag                        |                                   |
|                                  | 🥟 🖻 💼 #76 Bok Beer (seasonal)                   | Tap Beers Drinks       | High VAT € 4.75  | 21% - Hoog                       |                                   |
|                                  | 🥜 🕝 前 #112 Bombay Gin                           | Foreign spirits Drinks | High VAT € 5.25  | 21% - Hoog                       |                                   |
|                                  | 🥟 🖻 🌐 #132 Bottle Of Red Wine                   | Wines Drinks           | High VAT € 19.95 | 21% - Hoog                       |                                   |
|                                  | 🥟 🖻 前 #135 Bottle Of Rose                       | Wines Drinks           | High VAT € 19.95 | 21% - Hoog                       |                                   |
|                                  | 🥜 🔁 💼 #129 Bottle Of White Wine                 | Wines Drinks           | High VAT € 19.95 | 21% - Hoog                       |                                   |
|                                  | 🥜 🔁 💼 #143 Bowl + Topping                       | Food Low V             | NT ∂ € 12.50     | € 0.00 9% - Laag                 |                                   |
|                                  |                                                 |                        | 1 2 3 4 >        |                                  |                                   |

## • And select the respective option from the drop-down.

| DISH POS v2.49.0                                                                 | (V) Demo EN Video 0                          |                      |                      | ♂ DISH POS Tutorials                   | dish_en_video@hd.digital ~        |
|----------------------------------------------------------------------------------|----------------------------------------------|----------------------|----------------------|----------------------------------------|-----------------------------------|
| « Minimize menu<br>@ Dashboard                                                   | Products (168 products) General Allergens    |                      |                      |                                        |                                   |
| Articles ^                                                                       | Q Type to search Product group All           | ~                    | : <u></u> Show       | 50 vrecords V Filter O Column          | hs ∨ + Add Product                |
| Product groups                                                                   | ID 🗘 Name 🗘                                  | Product group 🗘 Turr | nover group Price 🗘  | Option price $\diamond$ VAT $\diamond$ | Production attributes Option menu |
| Menus                                                                            | C m #180 abcdefghijklmorstpqrstuvwxyzabcdefg | ii Aperitif Foo      | d €1.00              | 9% - Laag                              | Keuken                            |
| French menus<br>Option menus                                                     | R #98 Amaretto Disaronno New                 | Foreign spirits Drin | aks High VAT € 5.25  | 21% - H ^                              |                                   |
| Price management<br>Time periods                                                 | 🥟 🖻 🗄 #68 Apple Juice                        | Softdrinks Drin      | aks Low VAT € 3.20   | 0% - 0                                 |                                   |
| Promotions                                                                       | 🥟 🔂 🌐 #119 Bacardi Blanco                    | Foreign spirits Drin | iks High VAT € 5.25  | 9% - Laag<br>21% - Hoog                |                                   |
| $\cdot \!\!\!\!\!\!\!\!\!\!\!\!\!\!\!\!\!\!\!\!\!\!\!\!\!\!\!\!\!\!\!\!\!\!\!\!$ | 🥟 🖻 🌐 #120 Bacardi Limon                     | Foreign spirits Drin | ks High VAT € 5.25   | 21% - Hoog                             |                                   |
| ర్టు General 🗸                                                                   | 🖉 🔂 🛅 #99 Baileys                            | Foreign spirits Drin | ks High VAT € 5.25   | 21% - Hoog                             |                                   |
| Payment                                                                          | 🧷 🖻 🗄 #78 Ballantines                        | Whiskey Drin         | iks High VAT € 6.25  | 21% - Hoog                             |                                   |
|                                                                                  | 🥜 🖻 前 #14 🛛 Bearnaise Steak And Fries        | Dishes Foo           | d € 19.50            | 9% - Laag                              | Keuken                            |
| └़ Self-service ✓                                                                | 🥜 🖻 前 #40 Bête. Café                         | Special Coffees Drin | iks High VAT € 7.75  | 9% - Laag                              |                                   |
|                                                                                  | 🥜 🖻 前 #76 Bok Beer (seasonal)                | Tap Beers Drin       | iks High VAT € 4.75  | 21% - Hoog                             |                                   |
|                                                                                  | 🥟 🖻 前 #112 Bombay Gin                        | Foreign spirits Drin | aks High VAT € 5.25  | 21% - Hoog                             |                                   |
|                                                                                  | 🥜 🖻 🍵 #132 Bottle Of Red Wine                | Wines Drin           | ıks High VAT € 19.95 | 21% - Hoog                             |                                   |
|                                                                                  | 🥜 🔁 🛍 #135 Bottle Of Rose                    | Wines Drin           | ıks High VAT € 19.95 | 21% - Hoog                             |                                   |
|                                                                                  | 🥟 🖻 💼 #129 Bottle Of White Wine              | Wines Drin           | ıks High VAT € 19.95 | 21% - Hoog                             |                                   |
|                                                                                  | 🥟 🖻 🕅 #143 Bowl + Topping                    | Food Low             | ¢ VAT ∂ € 12.50      | € 0.00 9% - Laag                       |                                   |
|                                                                                  |                                              |                      | 1 2 3 4 >            |                                        |                                   |

## Adjusting product details in the list view

## • To search for certain products, use the enhanced filter function.

| DISH POS v2.49.0                                              |   | (V) Demo EN Vid                       | eo 🛈                                          |                 |                 | 😚 DISH POS                 | S Tutorials      | dish_en_video@hd.digital ~        |
|---------------------------------------------------------------|---|---------------------------------------|-----------------------------------------------|-----------------|-----------------|----------------------------|------------------|-----------------------------------|
| « Minimize menu     Ø     Dashboard     Articles     Articles |   | Products (168 pro-                    | ducts)<br>gens<br>to search Product group All | ~               |                 | i≘ Show <b>50</b> ∨records | ♥ Filter         | nns 🗸 + Add Product               |
| Product groups                                                |   | ID :                                  | 🗘 Name 🗘                                      | Product group 💲 | Turnover group  | Price 🗘 Option             | price 🗘 VAT 🗘    | Production attributes Option menu |
| Price levels                                                  |   | · · · · · · · · · · · · · · · · · · · | , , , , , , , , , , , , , , , , , , ,         | SOIL DINKS      |                 | 0 0.00                     | J / Lug          |                                   |
| Menus<br>French menus                                         |   | 18                                    | 0 abcdefghijklmorstpqrstuvwxyzabcdefghi       | Aperitif        | Food            | € 1.00                     | 9% - Laag        | Keuken                            |
| Option menus                                                  |   | 198                                   | Amaretto Disaronno New                        | Foreign spirits | Drinks High VAT | € 5.25                     | 9% - Laag        |                                   |
| Price management<br>Time periods                              |   | 1 1 1 1                               | Apple Juice                                   | Softdrinks      | Drinks Low VAT  | € 3.20                     | 9% - Laag        |                                   |
| Promotions                                                    |   | 🥖 🔁 🗄 #11                             | 9 Bacardi Blanco                              | Foreign spirits | Drinks High VAT | € 5.25                     | 21% - Hoog       |                                   |
| √ Finances ✓                                                  | - | 12                                    | 0 Bacardi Limon                               | Foreign spirits | Drinks High VAT | € 5.25                     | 21% - Hoog       |                                   |
| 슎: General 🗸                                                  | , | 1 199                                 | Baileys                                       | Foreign spirits | Drinks High VAT | € 5.25                     | 21% - Hoog       |                                   |
| Payment                                                       | , | 1 178                                 | Ballantines                                   | Whiskey         | Drinks High VAT | € 6.25                     | 21% - Hoog       |                                   |
| 2                                                             |   | 14                                    | Bearnaise Steak And Fries                     | Dishes          | Food            | € 19.50                    | 9% - Laag        | Keuken                            |
| ☐ Self-service ✓                                              | · | 2 🖻 🗊 #40                             | ) Bête. Café                                  | Special Coffees | Drinks High VAT | € 7.75                     | 9% - Laag        |                                   |
|                                                               |   | 2 🖻 🗊 #76                             | Bok Beer (seasonal)                           | Tap Beers       | Drinks High VAT | € 4.75                     | 21% - Hoog       |                                   |
|                                                               |   | 🥖 🔁 前 #11:                            | 2 Bombay Gin                                  | Foreign spirits | Drinks High VAT | € 5.25                     | 21% - Hoog       |                                   |
|                                                               |   | 13                                    | 2 Bottle Of Red Wine                          | Wines           | Drinks High VAT | € 19.95                    | 21% - Hoog       |                                   |
|                                                               |   | 13                                    | 5 Bottle Of Rose                              | Wines           | Drinks High VAT | € 19.95                    | 21% - Hoog       |                                   |
|                                                               |   | 12                                    | 9 Bottle Of White Wine                        | Wines           | Drinks High VAT | € 19.95                    | 21% - Hoog       |                                   |
|                                                               |   | 14                                    | 3 Bowl + Topping                              | Food            | Low VAT         | <i>∂</i> € 12.50           | € 0.00 9% - Laag |                                   |
|                                                               |   |                                       |                                               |                 |                 |                            |                  |                                   |

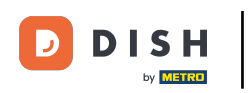

### • To for example search for products with a certain tax rate, click on Prices/VAT.

| DISH POS v2.49.0                                                               | Filter products         |                 | close 🛞            |
|--------------------------------------------------------------------------------|-------------------------|-----------------|--------------------|
| « Minimize menu                                                                |                         |                 |                    |
| <ul> <li>Dashboard</li> </ul>                                                  | Prices/VAT ~            | Product groups  | ^                  |
| Articles ^                                                                     | Search query V          | Turnover groups | ^                  |
| Products<br>Product groups                                                     | Production attributes ~ | Option menus    | ^                  |
| Price levels<br>Menus                                                          | Allergens ~             | Courses         | ^                  |
| Prench menus<br>Option menus<br>Price management<br>Time periods<br>Promotions |                         |                 |                    |
| √r Finances ✓                                                                  |                         |                 |                    |
| General                                                                        |                         |                 |                    |
| 🗖 Payment 🗸 🗸                                                                  |                         |                 |                    |
| 〕 Self-service 🗸                                                               |                         |                 |                    |
|                                                                                |                         |                 |                    |
|                                                                                |                         | Clear fill      | ters Apply filters |

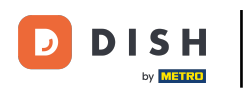

## Select a tax rate from the corresponding drop-down menu.

| D I S H POS v2.49.0           | Filter products                     | c                   | CLOSE 🛞 |
|-------------------------------|-------------------------------------|---------------------|---------|
| « Minimize menu               |                                     |                     |         |
| <ul> <li>Dashboard</li> </ul> | Prices/VAT ^                        | Product groups      | ^       |
| Articles ^                    | From 0.00                           | Turnover groups     | ^       |
| Products<br>Product groups    | To 0.00                             | Option menus        | ^       |
| Price levels<br>Menus         | Tax<br>Rate No                      | Courses             | ^       |
| French menus                  | 0% - 0<br>Search q ε 9% - Laag      |                     |         |
| Price management              | 21% - Hoog<br>Productien attributes |                     |         |
| Time periods<br>Promotions    | Allergens ~                         |                     |         |
| -\/- Finances ✓               |                                     |                     |         |
| 💮 General 🗸 🗸                 |                                     |                     |         |
| E Payment V                   |                                     |                     |         |
| 💭 Self-service 🗸 🗸            |                                     |                     |         |
|                               |                                     |                     |         |
|                               |                                     |                     |         |
|                               |                                     |                     |         |
|                               |                                     |                     |         |
|                               |                                     |                     |         |
|                               |                                     | Clear filters Apply | filters |

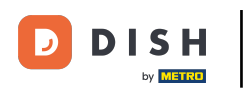

## • And click on Apply filters to let the results be displayed.

| DISHPOS <sub>v2.49.0</sub>       | Filter p    | oroducts      |   |                 |               | close 🚫       |
|----------------------------------|-------------|---------------|---|-----------------|---------------|---------------|
| « Minimize menu                  |             |               |   |                 |               |               |
| <ul> <li>Dashboard</li> </ul>    | Prices/VA   | т             | ^ | Product groups  |               | ^             |
| Articles                         | From        | 0.00          |   | Turnover groups |               | ^             |
| Products<br>Product groups       | То          | 0.00          |   | Option menus    |               | ~             |
| Price levels                     | Tax<br>Rate | 9% - Laag X 🗸 |   |                 |               |               |
| Menus<br>French menus            |             |               |   | <br>Courses     |               | ^             |
| Option menus                     | Search qu   | ery           | ~ |                 |               |               |
| Price management<br>Time periods | Production  | n attributes  | ~ |                 |               |               |
| Promotions                       | Allergens   |               | ~ |                 |               |               |
| -\∕r Finances ✓                  |             |               |   |                 |               |               |
| 🔅 General 🗸                      |             |               |   |                 |               |               |
| 🗖 Payment 🗸 🗸                    |             |               |   |                 |               |               |
| 📜 Self-service 🗸                 |             |               |   |                 |               |               |
|                                  |             |               |   |                 |               |               |
|                                  |             |               |   |                 |               |               |
|                                  |             |               |   |                 |               |               |
|                                  |             |               |   |                 |               |               |
|                                  |             |               |   |                 |               |               |
|                                  |             |               |   |                 |               |               |
|                                  |             |               |   |                 | Clear filters | Apply filters |

### • To show more/less information about the product use Columns.

| DISH POS v2.49.0                      | (V) Demo EN Video 0                       |                    |                        | ♂ DISH POS Tutorials              | │ dish_en_video@hd.digital ∨      |  |  |  |  |
|---------------------------------------|-------------------------------------------|--------------------|------------------------|-----------------------------------|-----------------------------------|--|--|--|--|
| « Minimize menu<br>Ø Dashboard        | Products (102 products) General Allergens |                    |                        |                                   |                                   |  |  |  |  |
| Products                              | Q Type to search Product group All        | ~                  | :≡ Sh                  | ow 50 ∨records                    | ns v + Add Product                |  |  |  |  |
| Product groups<br>Price levels        | SELECTED FILTERS (1) VAT = 9% X           |                    |                        |                                   |                                   |  |  |  |  |
| Menus<br>French menus<br>Option menus | ID \$ Name \$                             | Product group \$ 1 | Furnover group Price ( | C Option price C VAT C S/A - Looy | Production attributes Option menu |  |  |  |  |
| Price management                      | 🥜 🖻 前 #98 Amaretto Disaronno New          | Foreign spirits    | Drinks High VAT € 5.2  | 5 9% - Laag                       |                                   |  |  |  |  |
| Time periods Promotions               | 🥜 🖻 前 #68 Apple Juice                     | Softdrinks [       | Drinks Low VAT € 3.20  | 0 9% - Laag                       |                                   |  |  |  |  |
| Ar Finances                           | 🥜 🖻 🍵 #14 🛛 Bearnaise Steak And Fries     | Dishes F           | Food € 19.50           | 0 9% - Laag                       | Keuken                            |  |  |  |  |
| y mances •                            | 🥜 宿 前 #40 Bête. Café                      | Special Coffees    | Drinks High VAT € 7.7  | 5 9% - Laag                       |                                   |  |  |  |  |
| ô: General 🗸 🗸                        | 🥜 🖻 前 #143 Bowl + Topping                 | Food L             | Low VAT ∂ € 12.50      | 0 € 0.00 9% - Laag                |                                   |  |  |  |  |
| E Payment V                           | 🥜 🖻 前 #141 Bowle                          | Salads F           | Food € 10.00           | 0 € 10.00 9% - Laag               | Keuken                            |  |  |  |  |
| े़⊡ Self-service ✓                    | 🥜 🖻 🍿 #173 Burger Special 🛛               | Burgers F          | Food € 10.95           | 5 9% - Laag                       |                                   |  |  |  |  |
|                                       | 🥜 🖻 前 #12 Burrata                         | Salads F           | Food € 10.00           | 0 9% - Laag                       | Keuken                            |  |  |  |  |
|                                       | 🥜 🖻 前 #44 Café Bailey                     | Special Coffees    | Drinks High VAT € 7.7  | 5 9% - Laag                       |                                   |  |  |  |  |
|                                       | 🥟 🖻 前 #41 Café Espagnol                   | Special Coffees    | Drinks High VAT € 7.7  | 5 9% - Laag                       |                                   |  |  |  |  |
|                                       | 🥜 🖻 前 #43 Café Français                   | Special Coffees    | Drinks High VAT € 7.7  | 5 9% - Laag                       |                                   |  |  |  |  |
|                                       | 🥜 🔁 🖻 #42 Café Italien                    | Special Coffees    | Drinks High VAT € 7.75 | 5 9% - Laag                       |                                   |  |  |  |  |
|                                       | 🥜 🖻 î #39 Café Rish                       | Special Coffees    | Drinks High VAT € 7.75 | 5 9% - Laag                       |                                   |  |  |  |  |
|                                       | C 🕞 🗊 #30 Cappuccino                      | Hot Drinks         | Drinks Low VAT € 3.20  | 0 9% - Laag                       |                                   |  |  |  |  |

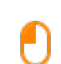

DISH

by METRO

# To display certain information, set the respective checkmarks. Note: By deselecting the checkmark, the corresponding information won't be displayed anymore.

| DISH POS v2.49.0                                                          | (V) Demo EN Video 🛈                                                                                                    |                           |                         | 😚 DISH POS Tutorials              | dish_en_video@hd.digital  ×                              |  |  |  |
|---------------------------------------------------------------------------|----------------------------------------------------------------------------------------------------|---------------------------|-------------------------|-----------------------------------|----------------------------------------------------------|--|--|--|
| « Minimize menu<br>Ø Dashboard                                            | Products (102 products) General Allergens                                                                                                    |                           |                         |                                   |                                                          |  |  |  |
| Articles ^                                                                | Q Type to search Product group All                                                                                                    | ~                         |                         | E Show 50 vrecords Filter         | ⊙ Columns ∧ + Add Product                                |  |  |  |
| Product groups<br>Price levels                                            | SELECTED FILTERS (1) VAT = 9% X                                                                                                    |                           |                         |                                   |                                                          |  |  |  |
| Menus<br>French menus<br>Option menus<br>Price management<br>Time periods | ID C Name C Name | Product group \$          | Turnover group          | Production attributes Option menu | Price Option price VAT Production attributes Option menu |  |  |  |
| Promotions                                                                | Im #68 Apple Juice     Im #68 Apple Juice     Im #14 Bearnaise Steak And Fries                                                                                                    | Softdrinks Dishes         | Food                    | Keuken                            | <ul> <li>✓ Course</li> <li>✓ Production Order</li> </ul> |  |  |  |
| ⓒ General 🗸                                                               | Point         #40         Bête. Café               Bowl + Topping                                                                                                    | Special Coffees<br>Food   | Drinks High VAT         |                                   | ✓ Allergens                                              |  |  |  |
| E Payment V                                                               | 🧷 🖻 前 #141 Bowle                                                                                                    | Salads                    | Food                    | Keuken                            | Salads                                                   |  |  |  |
| ∑ Self-service ✓                                                          | 🥟 宿 🌐 #173 Burger Special 🛛                                                                                                    | Burgers                   | Food                    |                                   |                                                          |  |  |  |
|                                                                           | <ul> <li>√ m #12 Burrata     <li>√ m #44 Café Bailey     </li> </li></ul>                                                                                                    | Salads<br>Special Coffees | Food<br>Drinks High VAT | Keuken                            | Salads                                                   |  |  |  |
|                                                                           | 🥟 💼 #41 Café Espagnol                                                                                                    | Special Coffees           | Drinks High VAT         |                                   |                                                          |  |  |  |
|                                                                           | 🤌 🔂 🌐 #43 Café Français                                                                                                    | Special Coffees           | Drinks High VAT         |                                   |                                                          |  |  |  |
|                                                                           | C T #42 Café Italien                                                                                                    | Special Coffees           | Drinks High VAT         |                                   |                                                          |  |  |  |
|                                                                           | Care RISh                                                                                                    | Hot Drinks                | Drinks Low VAT          |                                   |                                                          |  |  |  |

1 2 3 >

i

#### That's it. You completed the tutorial and now know how to adjust product details in the list view.

| DISH POS v2.49.0                                                                                                    | (V) Demo EN Video 🛈                                                                                                    |                                                                     |                                                                      | 分 DISH POS Tutorials                                | dish_en_video@hd.digital $\vee$ |
|----------------------------------------------------------------------------------------------------|----------------------------------------------------------------------------------------------------|---------------------------------------------------------------------|----------------------------------------------------------------------|-----------------------------------------------------|---------------------------------|
| <ul> <li>&lt; Minimize menu</li> <li>② Dashboard</li> <li>③ Articles ^&lt;</li> <li>Products</li> <li>Product groups</li> <li>Price levels</li> <li>Menus</li> <li>French menus</li> <li>Option menus</li> <li>Price management</li> <li>Time periods</li> <li>Promotions</li> </ul> | Products (102 products)         General       Allergens         Q       Type to search         Product group       All         SELECTED FILTERS (1)       VAT = 9% ×                                                                                                    |                                                                     |                                                                      | E Show 50 vrecords V Filter Oclumns V + Add Product |                                 |
|                                                                                                    | ID \$     Name \$       Image: Constraint of the state of the state of the s | Product group \$ Protect group \$ Foreign spirits Softdrinks Dishes | Turnover group<br>I out<br>Drinks High VAT<br>Drinks Low VAT<br>Food | Production attributes Option menu<br>reaven         | Course<br>Operative<br>Dishes   |
| ්ටා General 🗸 🗸                                                                                                    | <ul> <li>P (a) #40 Bête. Café</li> <li>P (a) #143 Bowl + Topping</li> </ul>                                                                                                    | Special Coffees<br>Food                                             | Drinks High VAT                                                      |                                                     |                                 |
| 🗇 Payment 🗸 🗸                                                                                                    | 🥟 🔂 🗊 #141 Bowle                                                                                                    | Salads                                                              | Food                                                                 | Keuken                                              | Salads                          |
| 및 Self-service 🗸                                                                                                    | 🤌 🖻 💼 #173 Burger Special 🛛                                                                                                    | Burgers                                                             | Food                                                                 |                                                     |                                 |
|                                                                                                    | 🥜 🔁 🖻 #12 Burrata                                                                                                    | Salads                                                              | Food                                                                 | Keuken                                              | Salads                          |
|                                                                                                    | 🥜 🖻 前 #44 Café Bailey                                                                                                    | Special Coffees                                                     | Drinks High VAT                                                      |                                                     |                                 |
|                                                                                                    | 🥜 🖻 前 #41 Café Espagnol                                                                                                    | Special Coffees                                                     | Drinks High VAT                                                      |                                                     |                                 |
|                                                                                                    | 🥜 🖻 前 #43 Café Français                                                                                                    | Special Coffees                                                     | Drinks High VAT                                                      |                                                     |                                 |
|                                                                                                    | 🥜 🖻 前 #42 Café Italien                                                                                                    | Special Coffees                                                     | Drinks High VAT                                                      |                                                     |                                 |
|                                                                                                    | 🥜 🖻 💼 #39 Café Rish                                                                                                    | Special Coffees                                                     | Drinks High VAT                                                      |                                                     |                                 |
|                                                                                                    | Cappuccino                                                                                                    | Hot Drinks                                                          | Drinks Low VAT                                                       |                                                     |                                 |

**1** 2 3 →

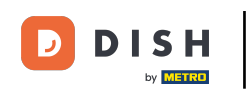

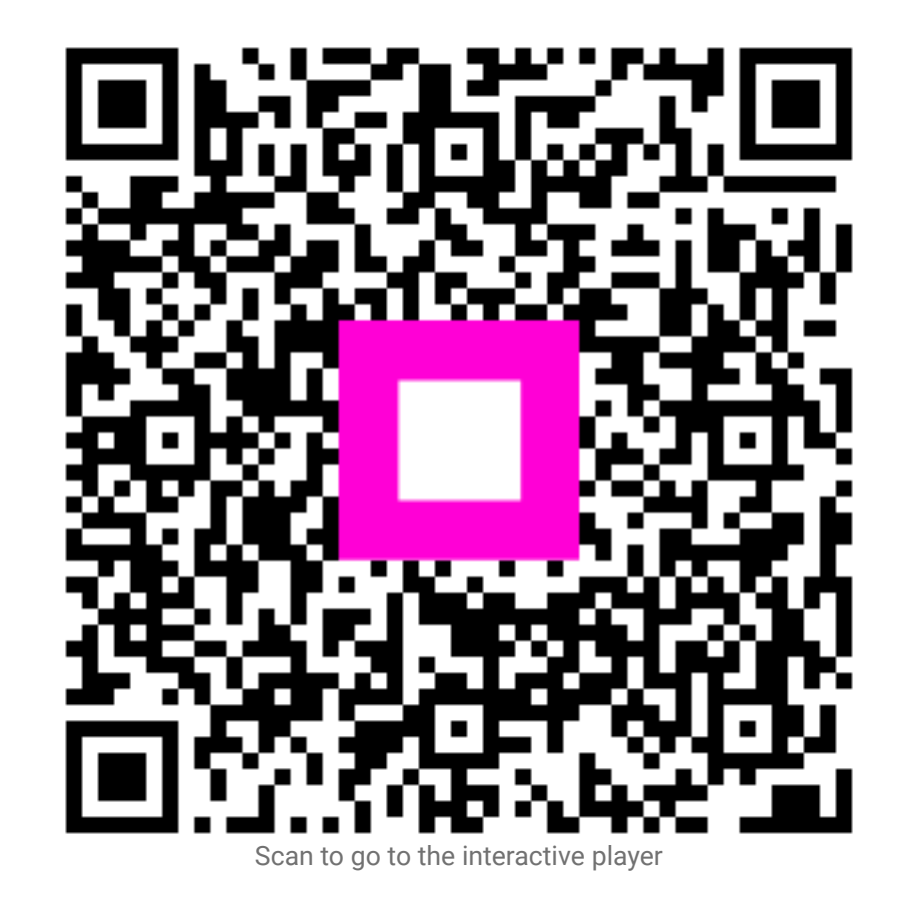